## IP-adres aanpassen voor verbinding Web Interface

1. Open Configuratiescherm > Netwerk en internet (of typ netwerkwerkverbindingen) > Netwerkverbindingen

2. Klik met de rechtmuisknop op Ethernet en vervolgens onderin op Eigenschappen

- 3. Dubbelklik op Internet Protocol versie 4 (TCP/IPv4)
- 4. Verander 'Automatisch een IP-adres laten toewijzen'naar Het volgende IP-ades gebruiken
- 5. Typ bij IP adres 192. 168. 1. 240 (laatste moet afwijken van IP adres laadstation)
- 6. Type bij Subnetmasker 255 . 255 . 255 . 0
- 7. Druk op OK
- 8. Open WebInterface door IP adres in zoekbalk te typen en stel de lader in.

9. Ga terug naar Eigenschappen van Internet Protocol versie 4 (TCP/IPv4) en selecteer 'Automatisch een IP-adres laten toewijzen'.